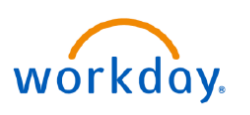

VUMC BUSINESS EDUCATION

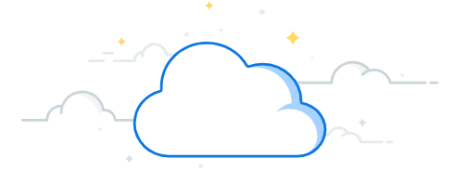

## **FTE Trend Report**

The FTE Trend Report is available in Workday to review your FTE trends. This report will display the last 12 months' FTEs for the worktags selected.

## From the Workday Home Page:

- 1. Type **FTE Tr**end to the search bar.
- 2. Choose the **CR—FTE Trend Report**.

3. Filter the report for the appropriate **Company**, **Organization**, **Cost Center**, **Period** (\* required) and/ or **Worktag**. Multiple in each category can be chosen as needed.

**Note:** FTE reports can only be run for **closed** fiscal periods. Running for a current, open period will display inaccurate results.

4. Enter a **Filter Name** and **Save** the quickly select the same prompts in the future. Saved filters can be run by selecting **Manage Filters**.

5. Select OK.

6. The **FTE Trend Report** will appear with the filters you applied. Note that if there is not information available for some of the filters, it will be reflected on the report.

7. You can download the report for your records by selecting the **Excel** or **PDF** icon.

| Q FTE Trend                                    | 1                                 |     |     |             | ×    |
|------------------------------------------------|-----------------------------------|-----|-----|-------------|------|
| CR - FTE T<br>Report                           | irend 2                           |     |     |             |      |
| CR Fin - FT                                    | TE Trend                          |     |     |             |      |
| {                                              | <u>VIEW MORE</u>                  | ~~~ | ~~~ | ᡝ᠆᠊᠊᠕ᡃ᠆᠊᠊ᠵᠬ | }    |
| CR - FTE Tre                                   | nd 3                              |     |     |             | ×    |
| Company                                        |                                   |     | ∷≡  |             |      |
| Organization                                   |                                   |     | ∷≡  |             |      |
| Cost Center                                    | × CC11111 Sample Cost<br>Center 1 |     | ≣   |             |      |
|                                                | × CC22222 Sample Cost<br>Center 2 |     |     |             |      |
|                                                | × CC33333 Sample Cost<br>Center 3 |     |     |             |      |
| Period *                                       | × FY24-Jan                        |     | :=  |             |      |
| Worktag                                        |                                   |     | ∷≡  |             |      |
| Filter Name<br>Manage Filter<br>0 Saved Filter | s Save                            | 4   | )   |             |      |
|                                                |                                   | (   | Ca  | ancel       | ок 5 |

| CR - FTE Trend 🚥                                                             | 0 <b>1</b> 0                                       | 6                          |                   |                                    |                                    |                                    |                                    |                                    |                                    |                                    |                                    |                                    |                                    |                                    | 7 🗉                                   |
|------------------------------------------------------------------------------|----------------------------------------------------|----------------------------|-------------------|------------------------------------|------------------------------------|------------------------------------|------------------------------------|------------------------------------|------------------------------------|------------------------------------|------------------------------------|------------------------------------|------------------------------------|------------------------------------|---------------------------------------|
| Cost Center CC11111 Sa<br>CC22222 Sa<br>CC33333 Sa<br>CR - FTE Trend 2 items | imple Cost Cei<br>imple Cost Cei<br>imple Cost Cei | nter 1<br>nter 2<br>nter 3 |                   | Period FY                          | '24 - Jan                          |                                    |                                    |                                    |                                    |                                    |                                    |                                    |                                    |                                    |                                       |
| Cost Center                                                                  | Jun - FY22<br>Annual                               | Jun - FY23<br>Annual       | Jan - FY24<br>YTD | FY23-Feb (VUMC<br>Fiscal Schedule) | FY23-Mar (VUMC<br>Fiscal Schedule) | FY23-Apr (VUMC<br>Fiscal Schedule) | FY23-May (VUMC<br>Fiscal Schedule) | FY23-Jun (VUMC<br>Fiscal Schedule) | FY24-Jul (VUMC<br>Fiscal Schedule) | FY24-Aug (VUMC<br>Fiscal Schedule) | FY24-Sep (VUMC<br>Fiscal Schedule) | FY24-Oct (VUMC<br>Fiscal Schedule) | FY24-Nov (VUMC<br>Fiscal Schedule) | FY24-Dec (VUMC<br>Fiscal Schedule) | FY24-Jan<br>(VUMC Fiscal<br>Schedule) |
| CC11111 Sample Cost<br>Center 1                                              | 0.00                                               | 54.83                      | 52.16             | 52.07                              | 52.04                              | 54.62                              | 57.15                              | 54.83                              | 54.08                              | 54.17                              | 54.84                              | 55.72                              | 54.08                              | 54.33                              | 51.62                                 |
| CC22222 Sample Cost                                                          | 0.00                                               | 153.45                     | 140.65            | 141.91                             | 141.86                             | 143.46                             | 143.17                             | 141.70                             | 142.04                             | 147.81                             | 150.90                             | 154.33                             | 149.70                             | 144.33                             | 135.77                                |

## QUESTIONS? Please email <u>BusinessEducation@vumc.org</u>.